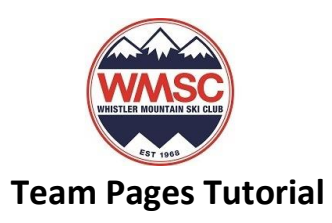

## • What is Team Pages?

TeamPages is the system that we, at WMSC, will be using to manage our teams' communication, schedule and attendance.

## Is TeamPages a desktop or mobile device system?

Both, you can login to your personal TeamPages account from our <u>www.wmsc.info</u> site or you can download the app from Apple Store or Google Store. You will use the same login credentials for the two versions and Active.

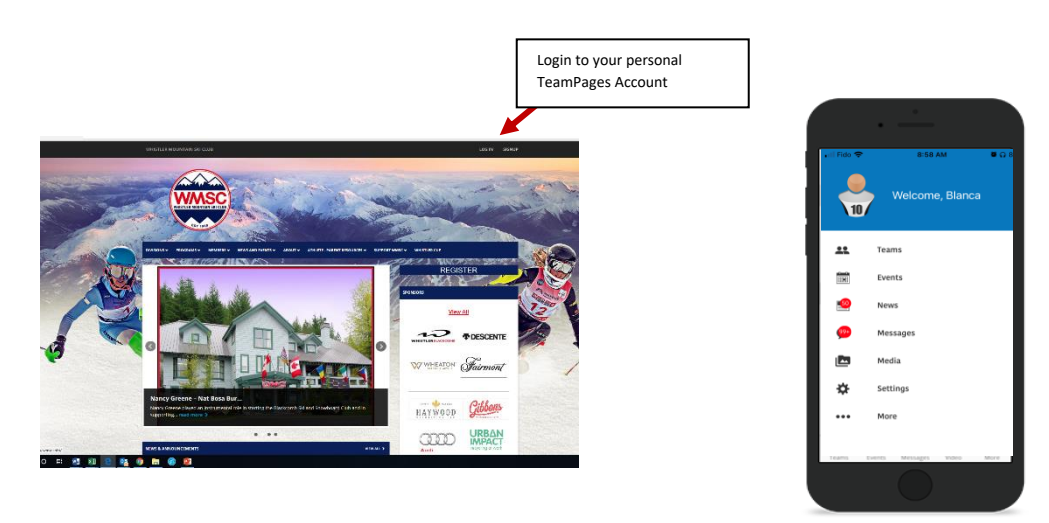

Please watch this tutorial for TeamPages new users https://m.youtube.com/watch?v=FiuAveMREKs

## How do I login or join my team with TeamPages?

We sent invites periodically to all our members and athletes to join your teams. You just need to follow the link and accept the invitation. Or, you can signup from our website:

- Visit <u>www.wmsc.info</u>
- Click on the signup link on the right top corner
- Select "I'm trying to find my team on TeamPages
- Fill out your team name (U12 Program Team, U14 Program Team, U16 Program Team or FIS Program Team)
- Select skiing on Sport field drop down menu
- Create your login credentials
- And finish the signup form (The TeamPages Newsletter is not a WMSC newsletter)
- Why can I not create my account with TeamPages? Or I downloaded the TeamPages App and I cannot see the attendance.

If we do not have your email address on our database, your attempt to create an account will fail or it will only show information open to the public. Please email us at <u>info@wmsc.info</u> to add your email to our database and to gain access to the member only information. Please make sure to use the email address you want to use to correspond with the Club.

|    | I want to create a new Tearrifuge for my team (Ples, our basic team package is free) |                                                                                  |  |  |
|----|--------------------------------------------------------------------------------------|----------------------------------------------------------------------------------|--|--|
|    | Tam trying to 1<br>your account                                                      | fisd my nerro on Tearninges (We'll help you find your team after you create<br>8 |  |  |
|    | Team Inform                                                                          | atton                                                                            |  |  |
|    | Team Rame                                                                            | Lane mailer to find our tasts on theorem.                                        |  |  |
|    | Spert:                                                                               | Please choose a sport                                                            |  |  |
|    | Your full Name:<br>Email Address<br>Pesseent                                         | phane or les effet est las rene<br>els totales                                   |  |  |
|    | Confirm Password                                                                     |                                                                                  |  |  |
|    | I'm not a robot                                                                      | NEW TOTAL                                                                        |  |  |
|    | or tel construction of the                                                           | ral Terms and TeamParty Product Terms                                            |  |  |
| 31 | accept the Gene                                                                      |                                                                                  |  |  |

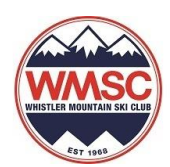

• How do I mark attendance to an event or extra days\* as an athlete or as parent on behalf of an athlete?

If athletes have a personal TeamPages login, only they will be able to mark their attendance.

For young athletes without a TeamPages login, parents will be marking their attendance.

• TeamPages allows members to update their own attendance on the event page. Go to <u>www.wmsc.info</u> | programs |Select your age program U12, U14, U16 or FIS| Calendar and click on the specific event to mark your attendance.

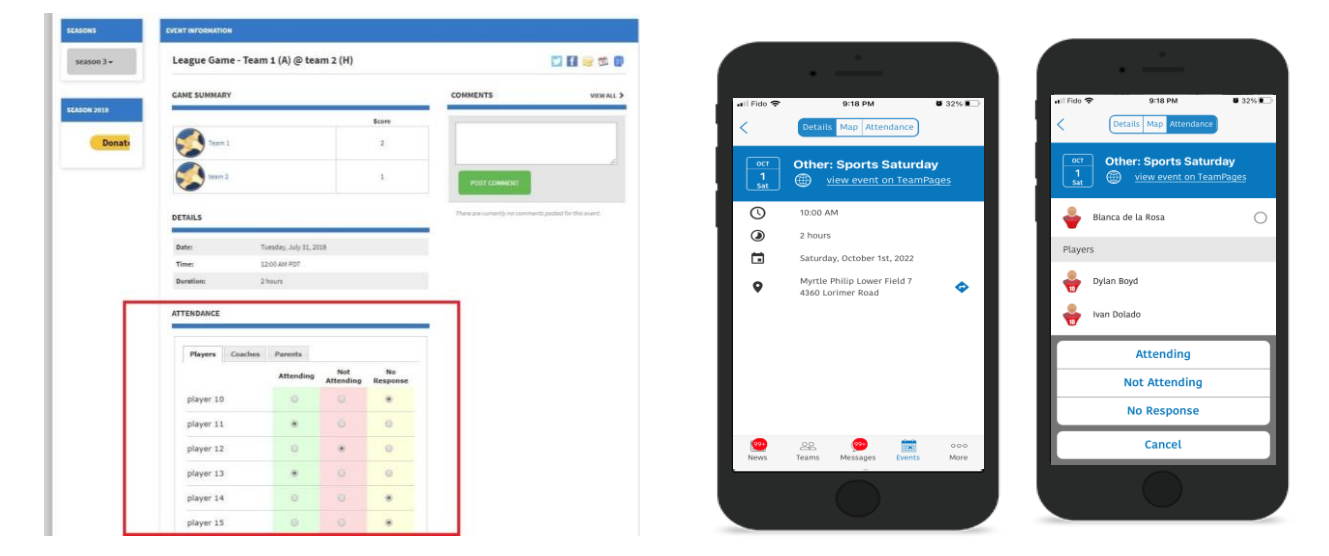

• Or, when they receive the notification to attend an event. This will appear on the Notification section on your Personal TeamPages page. If you accept the invite, the Attendance section of the Event Detail page will automatically update to Attending, if you decline, it will update to Not attending.

| EVENT INVITATIONS                                                                      |                                                                      |  |
|----------------------------------------------------------------------------------------|----------------------------------------------------------------------|--|
| has invited<br>Date: Friday, July 2<br>Time: 12:00 AM PI<br>Duration:2 hours<br>ACCEPT | you to a exhibition game for the Team 1.<br>7, 2018<br>JT<br>DECLINE |  |

• My login is not working, it keeps logging me out. How can I fix it?

We cannot change this. TeamPages App times out the session for security reasons. Even if we, at WMSC do not use it, the app is designed to accept payments and registrations on line and will lapse the session to protect user's financial information.

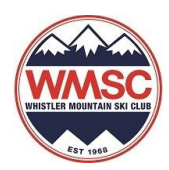

## • How do I synchronize my calendar

- Login to your TeamPages account with your existing Active Passport login
- On your profile page click **CALENDAR** menu
- Click SUBSCRIBE
- Choose your personal calendar application and follow the instructions to sync

| 10              | Bla<br>"Blan     | nca de la Rosa             |                    |                                              |
|-----------------|------------------|----------------------------|--------------------|----------------------------------------------|
| ROFILE TEAMS    | ✓ DIVISIONS A    | ND ORGANIZATIONS           | BOX FRIENDS PHOTOS | VIDEOS SETTINGS                              |
|                 |                  |                            |                    |                                              |
| VENTS           |                  |                            |                    | PRINTI I SUBSCRIBE 🖬 CREATE A PERSONAL EVENT |
| Calendar        | List View        |                            |                    | $\nearrow$                                   |
|                 |                  |                            |                    |                                              |
| Monday, Septer  | mber 26th, 2022  |                            |                    | \                                            |
| 4:15 PM PDT     | U16 Drylar       | nd Gym Strength            |                    | WMSC Gym                                     |
| Tuesday, Septer | mber 27th, 2022  |                            |                    |                                              |
| 6:30 AM PDT     | FIS Streng       | th                         |                    | WMSC Gym                                     |
| 4:15 PM PDT     | FIS Strengt      | th                         |                    |                                              |
| 4:15 PM PDT     | U12 Dryla        | nd - Roller Blade Tuesdays |                    | Myrtle Philip Fields MP 7 and 8              |
| 4:15 PM PDT     | U14 Drylai       | nd - Roller Blade Tuesdays |                    | Myrtle Philip Fields MP 7 and 8              |
| Wednesday, Sep  | ptember 28th, 20 | 22                         |                    |                                              |
| 6:30 AM PDT     | FIS WMSC         | Club Studio                |                    | WMSC Studio                                  |
| 4:15 PM PDT     | U16 Dryla        | nd Plyo/Agility            |                    | Whistler Mountain Ski Club                   |
| 5:30 PM PDT     | North Van        |                            |                    | Westview Elementary school                   |
| 5:30 PM PDT     | North Van        | Dorland                    |                    |                                              |

\*Remember to register and pay for your extra days of training by the Monday prior to training on your Active Racer account.

Please read the Member Guidelines at <a href="http://www.wmsc.info/organizations/3850/documents/200352">http://www.wmsc.info/organizations/3850/documents/200352</a>